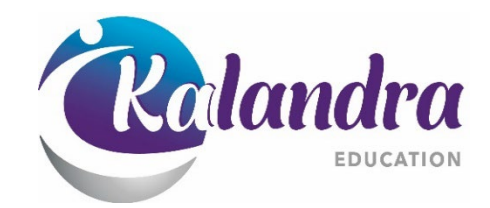

# CANVAS HANDBOOK

## Table of Contents

| Invitation                              | 3  |
|-----------------------------------------|----|
| "Forgot password"                       | 4  |
| Inside the Canvas application           | 6  |
| Account                                 | 6  |
| Dashboard                               | 6  |
| Course                                  | 6  |
| Calendar                                | 7  |
| Inbox                                   | 7  |
| History                                 | 8  |
| Studio                                  | 8  |
| Help                                    | 9  |
| Course/ Module detail                   | 9  |
| Course                                  | 9  |
| Modules                                 | 10 |
| Activities                              | 12 |
| Quiz                                    | 12 |
| Forum Discussion                        | 12 |
| Article and Video Review and Discussion | 13 |
| Webinar                                 | 15 |
| Self-reflection / Journal Diary         | 16 |
| Workplace Hours Log                     | 17 |
| Assessments                             | 18 |
| Survey                                  | 20 |
| Frequently Asked Questions              | 21 |

## Invitation

Once you have been enrolled into a Kalandra certificate programme, you will be added to the Canvas Student Learning platform. You will receive an invitation to register with Canvas:

| Canvas @ Kalandr<br>up <notifications@<br>m&gt;<br/>Wed 19/05/2021 3:10<br/>To: You</notifications@<br>                                                                 | a Education Gro<br>Dinstructure.co<br>DAM                                                                         |                                                               |                                                              |                                                                                |
|----------------------------------------------------------------------------------------------------|----------------------------------------------------------------------------------------------------|---------------------------------------------------------------|--------------------------------------------------------------|--------------------------------------------------------------------------------|
| You've been<br>Kalandra Edi<br>Cohort 10: C<br>Course role:<br>Name:<br>Email:<br>Username:                                                                             | invited to participate in a class<br>ucation Group. The class is cal<br>ourse 2 Contributions to the W<br>Student | at<br>lled Level 4<br>⁄orkplace.                              |                                                              |                                                                                |
| You'll need to<br>participate in                                                                                                    | o register with Canvas before y<br>the class.                                                                     | ou can                                                        |                                                              |                                                                                |
|                                                                                                    | Get started                                                                                                    |                                                               | Please <b>creat</b> e                                        | e an account:                                                                  |
|                                                                                                    | _                                                                                                    |                                                               |                                                              |                                                                                |
|                                                                                                    |                                                                                                    |                                                               |                                                              |                                                                                |
|                                                                                                    |                                                                                                    | Welcome ab                                                    | oardl                                                        |                                                                                |
|                                                                                                    |                                                                                                    | You've been invited to<br>accept this request you<br>account. | join Level 4 Cohort 10: Cour:<br>need a Canvas account. Clic | se 2 Contributions to the Workplace. To<br>k the link below to create a Canvas |
|                                                                                                    |                                                                                                    |                                                               | I have a                                                     | canvas account Create my account                                               |
|                                                                                                    |                                                                                                    |                                                               |                                                              |                                                                                |
| our <b>password</b> need                                                                                                    | ds to be unique                                                                                                   |                                                               |                                                              | _                                                                              |
| our <b>password</b> need                                                                                                    | ds to be unique                                                                                                   |                                                               |                                                              | -                                                                              |
| our password need                                                                                                    | ds to be unique                                                                                                   |                                                               |                                                              |                                                                                |
| our <b>password</b> need<br>CANVAS<br>Welcome abo                                                                                                    | ds to be unique                                                                                                   |                                                               |                                                              | to you:                                                                        |
| our password need                                                                                                    | ds to be unique<br>oard!<br>you up for the course Level 4 Cohort 10<br>ed a little more information.              | ): Course 2 Contributions to                                  |                                                              | to you:                                                                        |
| our password need<br>CANVAS<br>Welcome abo<br>In order to finish signing<br>the Workplace, we'll nee<br>Login:                                                          | ds to be unique<br>pard!<br>; you up for the course Level 4 Cohort 10<br>ed a little more information.            | ): Course 2 Contributions to                                  |                                                              | to you:                                                                        |
| our password need<br>CANVAS<br>Welcome abo<br>In order to finish signing<br>the Workplace, we'll nee<br>Login:<br>Password:                                             | ds to be unique                                                                                                   | ): Course 2 Contributions to                                  |                                                              | to you:                                                                        |
| our password need<br>Can be a second<br>Can be a second<br>Welcome about<br>In order to finish signing<br>the Workplace, we'll nee<br>Login:<br>Password:<br>Time Zone: | ds to be unique                                                                                                   | D: Course 2 Contributions to                                  |                                                              | to you:                                                                        |
| our password need<br>CANVAS<br>Welcome abc<br>In order to finish signing<br>the Workplace, we'll nee<br>Login:<br>Password:<br>Time Zone:                               | ds to be unique                                                                                                   | D: Course 2 Contributions to                                  |                                                              | to you:                                                                        |
| our password need<br>Canvas<br>Welcome abo<br>In order to finish signing<br>the Workplace, we'll nee<br>Login:<br>Password:<br>Time Zone:                               | ds to be unique                                                                                                   | D: Course 2 Contributions to                                  |                                                              | to you:                                                                        |

Once you are a Canvas student, you can enter the application via <u>https://kalandra.instructure.com/login/canvas</u> which will take you to the login page.

## "Forgot password"

In case you forget your password, you can reset it through the system.

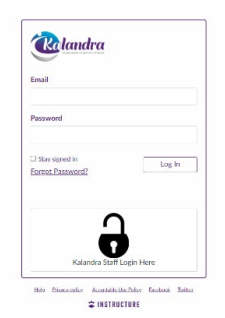

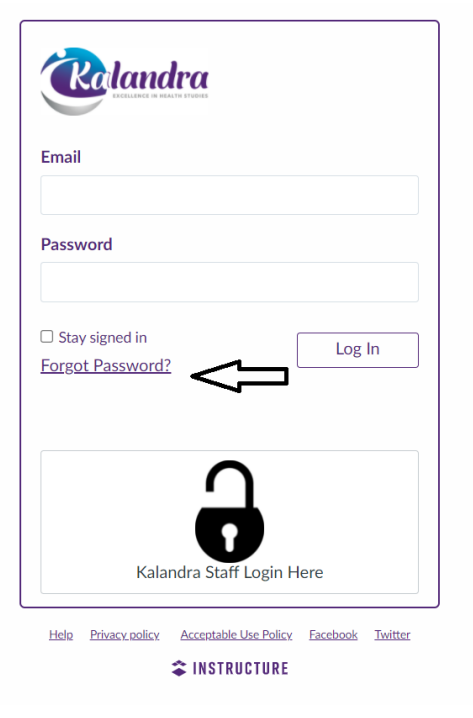

Click on `Forgot Password?'. A new screen will pop up. Type in the email address and hit `Request Password'.

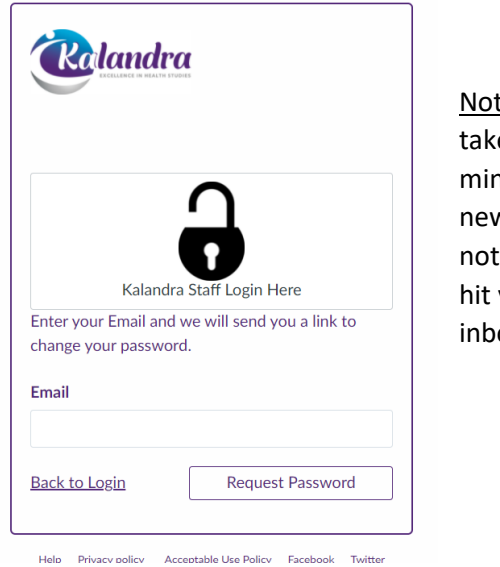

<u>Note</u>: It could take up to 30 minutes for the new password notification to hit your email inbox.

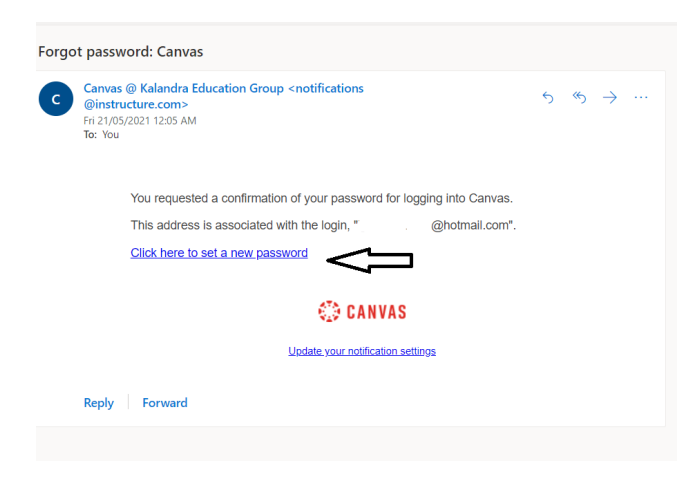

When you receive the email, click on the hyperlink which will take you to a new page, where you can set a new passport.

Once you change your password, it is highly recommended that you save/update your password to your computer. That will lock it in for future use.

| <b>W</b> landra                                            |                           |                           |                   |
|------------------------------------------------------------|---------------------------|---------------------------|-------------------|
| Email                                                      | Update password?          |                           |                   |
| @hotmail.com                                               | Usemame @hotmail.com -    | Change legin password for | @hotmail.com      |
| Password                                                   | Pessward                  | Change login password for | @notman.com       |
|                                                            | Update password No thanks | @hotmail.com              |                   |
| Stay signed in     Log In     Log In                       |                           | New password:             |                   |
|                                                            |                           | Confirm new password:     |                   |
| <b>ר</b>                                                   |                           | Update password           | $\langle \square$ |
| Kalandra Staff Login Here                                  |                           |                           |                   |
| Hish Privary colicy Accentable Use Policy Facebook Twitter |                           |                           |                   |

## Inside the Canvas application

## Account

You can set up notifications and change your settings under the account tab. You can also log out of the application.

## Dashboard

On your dashboard you will see all the modules/courses that you have been enrolled in:

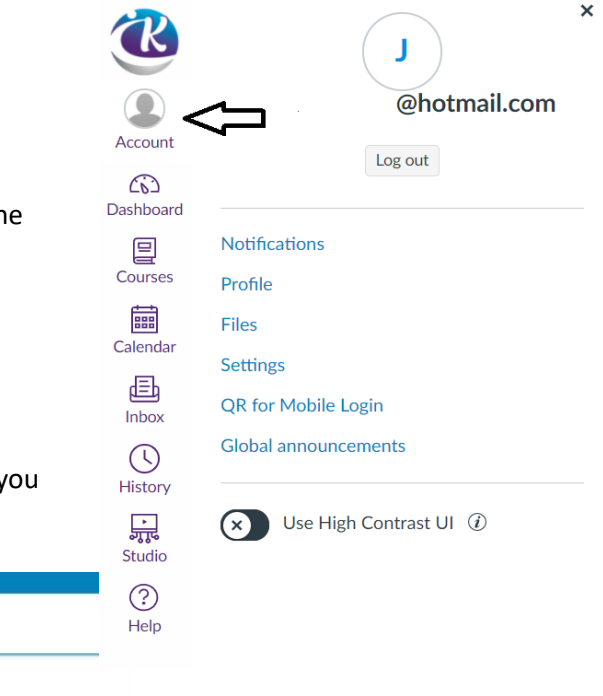

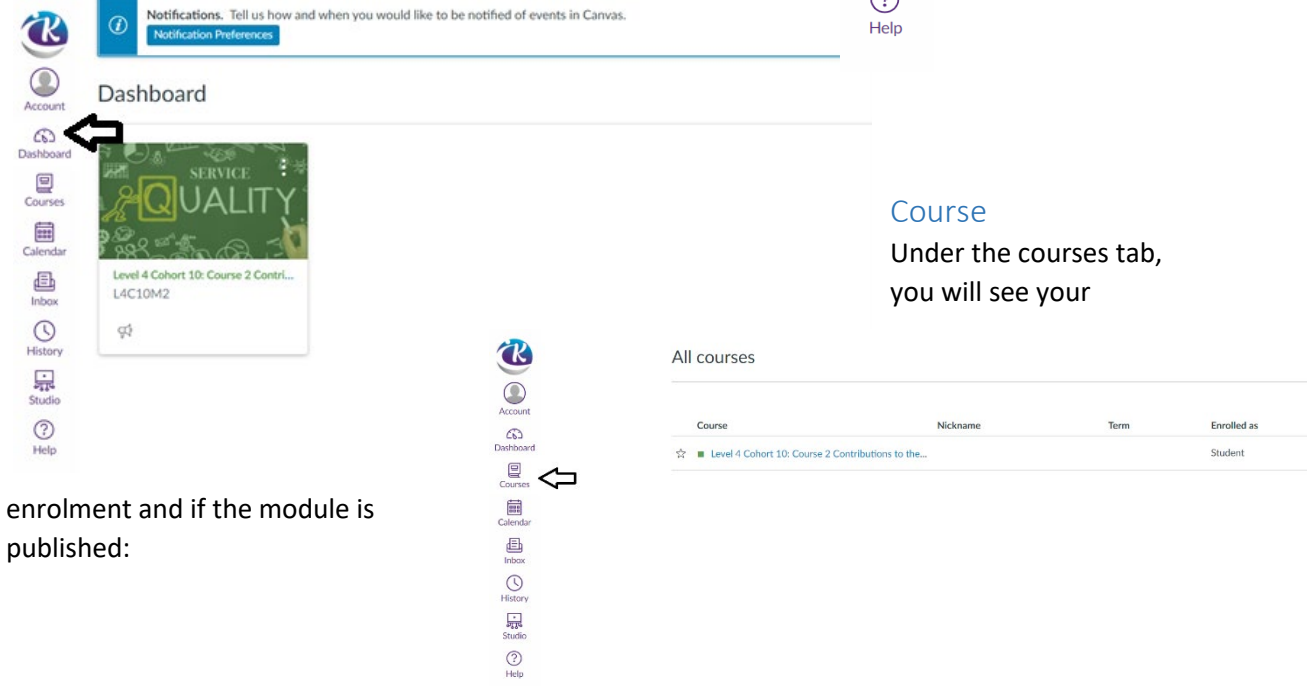

## Calendar

You can set reminders for your activities and assignments in your calendar:

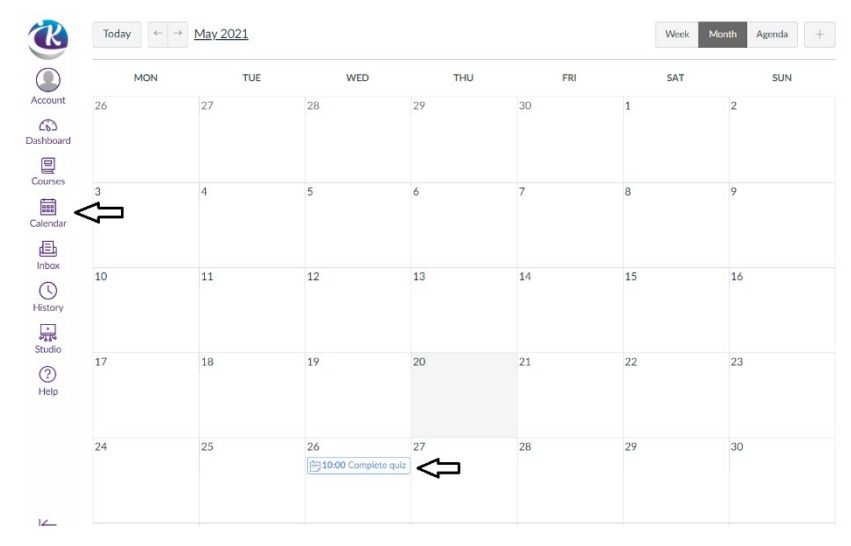

## Inbox

You can use your inbox to send and receive messages from the lecturer and other students in your class:

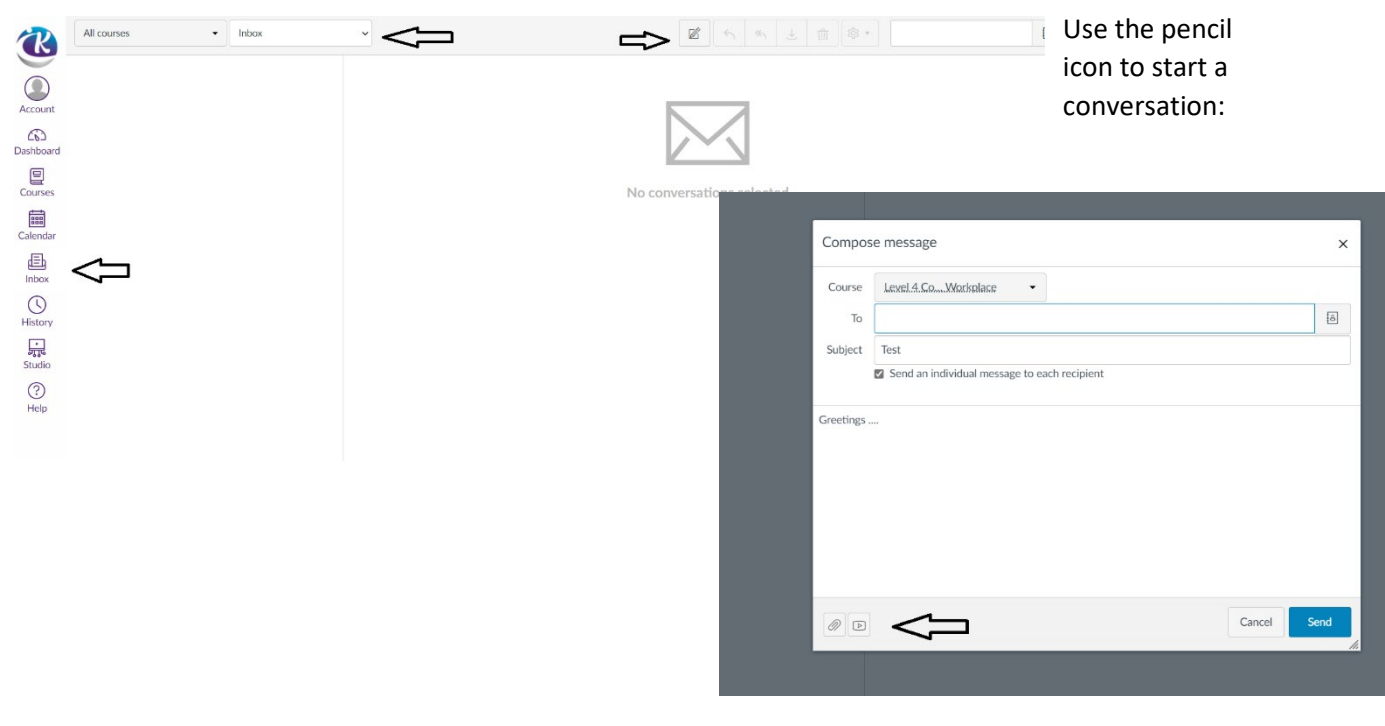

You can even attach and/or record a message

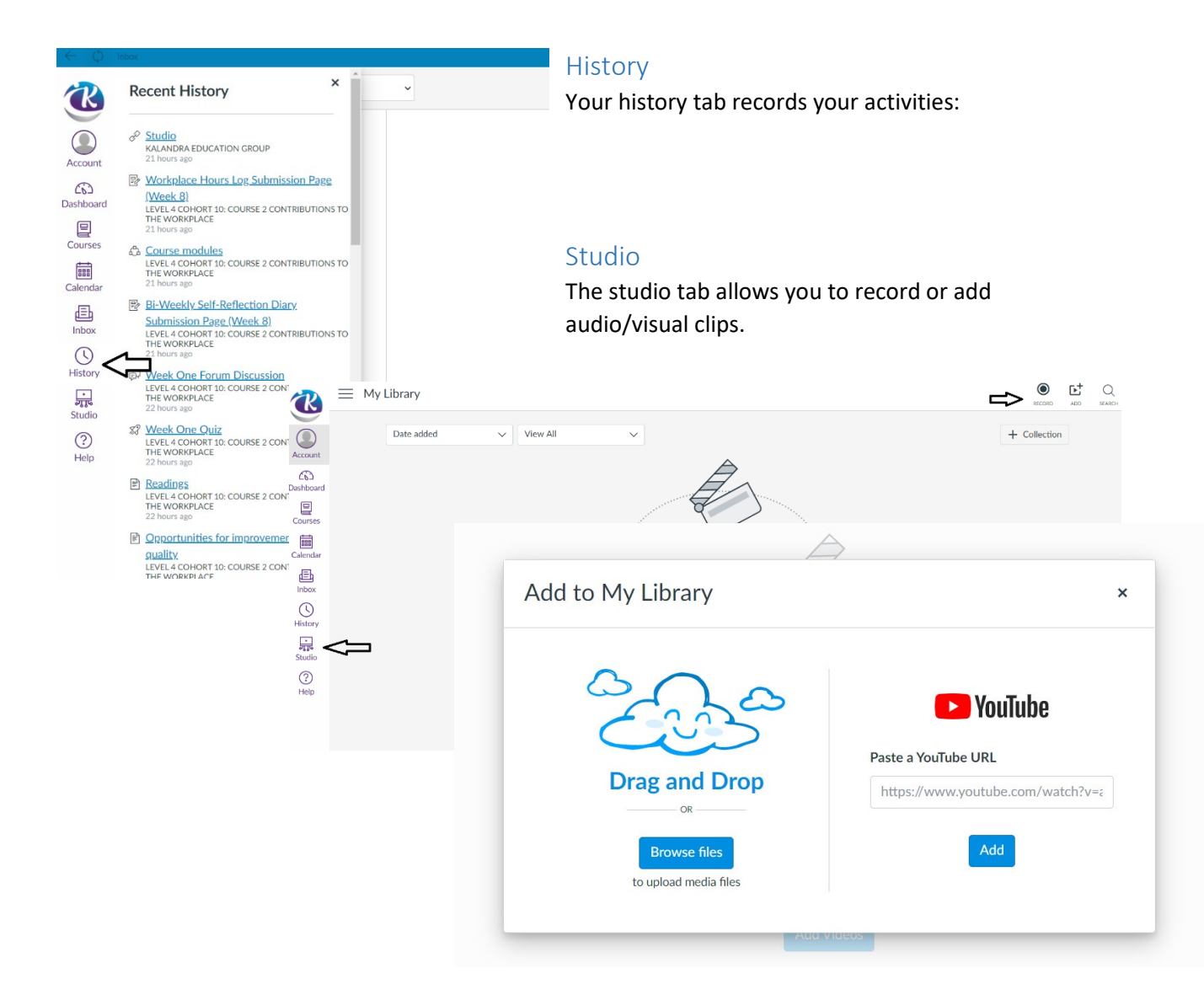

## Help

And lastly, the help tab is self-explanatory.

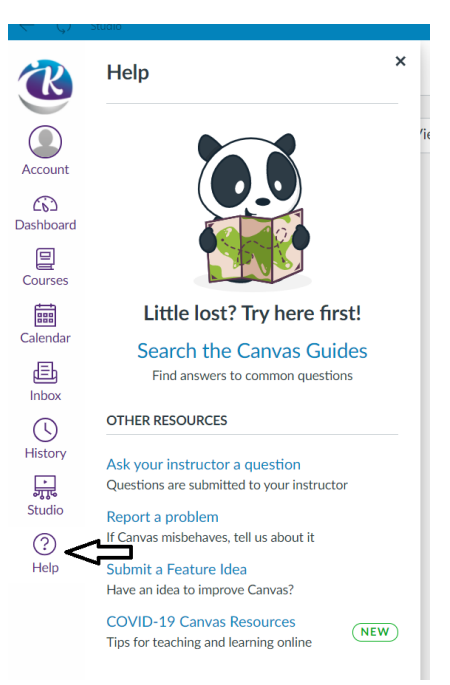

## Course/ Module detail

## Course

Within the course tab, you will find information regarding your course/module.

| <ul> <li>Kalanura.Instructure</li> </ul> | con/courses/217                                                                                                    | ж                                                     |
|------------------------------------------|----------------------------------------------------------------------------------------------------|-------------------------------------------------------|
| E L4C10M2                                |                                                                                                    |                                                       |
| Home                                     | Level 4 Cohort 10: Course 2 Contributions to the                                                                                                    | i View Course Stream                                  |
| Announcements                            | Workplace                                                                                                    | S View Course Calendar                                |
| Modules                                  |                                                                                                    | Q View Course Notification                            |
|                                          | Welcome to Module 2.                                                                                                    | To-do                                                 |
|                                          | This module is designed for you to gain a more in-depth understanding about the<br>culture of service quality and safety in the health and wellbeing settings.<br>You will learn to:                                                                                                    | Nothing for now<br>Recent feedback<br>Nothing for now |
|                                          | <ul> <li>Describe how mental health support workers can contribute to providing quality service in their organisation</li> <li>Demonstrate professional and ethical practice</li> <li>Identify quality and safe practices in the health and wellbeing setting</li> <li>Demonstrate a variety of ways that aspects of quality and safety are being applied</li> <li>Recommend or develop a tool that can be used to measure quality and safety relating to an aspect of caring for a client</li> </ul> |                                                       |

## Modules

The modules tab will outline your weekly readings and activities.

| Home            |                                                                                         | Co |
|-----------------|-----------------------------------------------------------------------------------------|----|
| t Announcements |                                                                                         |    |
| rd Modules      | <ul> <li>✓ Introduction</li> </ul>                                                      |    |
| 5               | P Welcome                                                                               |    |
| ır              |                                                                                         |    |
|                 | • Week One                                                                              |    |
| ,               | Aculture of service quality     Viewed                                                  |    |
|                 | B How do you contribute to a culture of service quality and what does this mean? Verend |    |
|                 | Policies and procedures                                                                 |    |
|                 | Vision and values                                                                       |    |

When you select any one of the options within the week, you will find information regarding that topic

When you finish reading the selected information, you hit the `Next' tab to move to the next page.

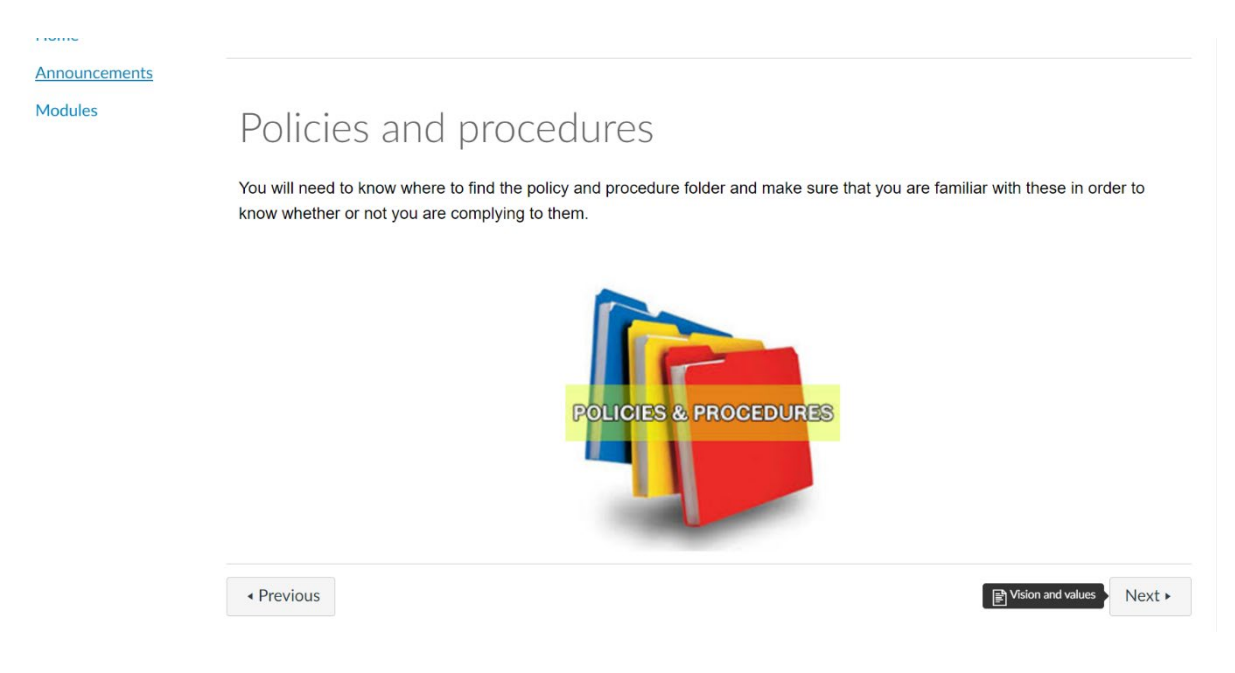

As you read each page, you will see a green tick on the right of the row. This indicates that you have read that page. Also notice the red minus in the top row of the weekly readings and activities ... that indicates that you have not completed that week's readings and activities.

In most instances, you will not be able to access the following weeks information if you have not completed the current weeks activities.

| • Wee                                                                                                    | k One                                                                                    | Complete all items | Θ            |
|----------------------------------------------------------------------------------------------------|------------------------------------------------------------------------------------------|--------------------|--------------|
| Îh V                                                                                                    | A culture of service quality<br>Jiewed                                                   |                    | ~            |
| fill.                                                                                                    | How do you contribute to a culture of service quality and what does this mean?<br>Viewed |                    | $\checkmark$ |
| fills                                                                                                    | Policies and procedures<br>Viewed                                                        |                    | $\checkmark$ |
| -<br>Title                                                                                                    | Vision and values<br>Viewed                                                              |                    | ~            |
| Îtt.                                                                                                    | Health and safety plans<br>Viewed                                                        |                    | ~            |
| fith                                                                                                    | Responsibilities for workplace health and safety<br>Viewed                               |                    | $\checkmark$ |
| and the second second s | Standard operating procedures<br>Viewed                                                  |                    | ~            |
| - Internet                                                                                                    | Contract work programmes<br>Viewed                                                       |                    | $\checkmark$ |
| Îu                                                                                                    | Quality assurance programmes<br>Viewed                                                   |                    | $\checkmark$ |
|                                                                                                    |                                                                                          |                    |              |

## Activities

#### Quiz

Every course/module has its own exceptions. They are the quizzes, forum discussion, article review and discussion, video review and discussion, and the webinar.

Following the order within the module outline, you will have to complete a quiz.

|                          | Quizzes > Week One Quiz                                          |                                  |                |                       |                    |                                                  |                                       |                          |
|--------------------------|------------------------------------------------------------------|----------------------------------|----------------|-----------------------|--------------------|--------------------------------------------------|---------------------------------------|--------------------------|
| Home                     | Week One Quiz                                                    |                                  |                |                       |                    |                                                  |                                       |                          |
| Announcements<br>Modules | Due 25 Oct 2020 at 23:59 Point<br>Time limit None Allowed attemp | s 4 Questions 4<br>ots Unlimited |                |                       |                    |                                                  |                                       |                          |
|                          | Instructions                                                     |                                  |                |                       | Clic               | k on `Take the                                   | quiz' and<br>I be based on            | 'n                       |
|                          | Complete the Week One Quiz.                                      | ske the quiz                     |                |                       | the<br>Onc<br>will | readings of th<br>e submitted, the calculate vou | at week.<br>the system<br>r score and |                          |
|                          | Previous                                                         | - 14010M2 >>                     | Next •         |                       | adv<br>bett<br>the | ise you. If you<br>er your score<br>quiz again.  | would like to<br>, you can take       | )                        |
|                          |                                                                  | Home                             | Week O         | ne Quiz               |                    |                                                  | Last attempt det                      | tails:                   |
|                          |                                                                  | Announcements                    | Due 25 Oct 2   | 2020 at 23:59 Po      | pints 4 Questio    | ons 4                                            | Time:                                 | 1 minute                 |
|                          |                                                                  | Modules                          | Time limit No  | one Allowed atte      | empts Unlimited    |                                                  | Current score:                        | 4 out of 4               |
|                          |                                                                  |                                  | Instructi      | ons                   |                    |                                                  | Kept score:                           | 4 out of 4               |
|                          |                                                                  |                                  | Complete the V | Veek One Quiz.        |                    |                                                  | Unlimited atten                       | npts                     |
|                          |                                                                  |                                  |                | Та                    | ke the quiz again  |                                                  | (Will keep the high<br>scores)        | gain<br>hest of all your |
|                          |                                                                  |                                  | Attempt h      | istory                |                    |                                                  |                                       |                          |
|                          |                                                                  |                                  |                | Attempt               | Time               | Score                                            |                                       |                          |
|                          |                                                                  |                                  | LATEST         | Attempt 1             | 1 minute           | 4 out of 4                                       |                                       |                          |
|                          |                                                                  |                                  | Score for this | s attempt: 4 out of 4 |                    |                                                  |                                       |                          |

#### Forum Discussion

Next, you will have to go to the forum discussion and answer the question(s).

You can either `Write a reply ...' in the space provided or attach your discussion/answer. And then post it.

| Search entries or author Unread                                                                      | <u> </u>                                                                             | √ Subscribe                                                                                                    |                   |
|----------------------------------------------------------------------------------------------------|--------------------------------------------------------------------------------------|----------------------------------------------------------------------------------------------------|-------------------|
| Lack of training o     Inadequate team     Inadequate team     Extended workda     Repetitive and ch | f health care team<br>members<br>reaks<br>nys<br>allenging movements and tasks       |                                                                                                    |                   |
| Question One: In you<br>impact on quality an                                                         | r practice, working as supp<br>d safety of care. Edit View Insert<br>12pt ~ Paragrap | t Format Tools Table<br>ph $\vee$ $\mathbf{B}$ $I$ $\bigcup$ $\mathbf{A} \vee \mathscr{L} \vee$ $T^2 \vee$ $\mathcal{O}^{\mathcal{O}} \vee$ $\boxtimes \vee$ $\mathfrak{D}_{\mu} \vee$ [ | <b>■</b> ~   \$   |
| ← Write a reply                                                                                      |                                                                                      |                                                                                                    |                   |
|                                                                                                    |                                                                                      |                                                                                                    |                   |
|                                                                                                    | p                                                                                    |                                                                                                    |                   |
|                                                                                                    | Attach                                                                               |                                                                                                    | Cancel Post reply |

#### Article and Video Review and Discussion

You can follow the same procedure for the article review and discussions and video review and discussion.

<u>Point to note</u>: for the article review, you must read the linked article (either in the same screen or in another tab) before you answer the question(s).

|                                                                                                    | :               |
|----------------------------------------------------------------------------------------------------|-----------------|
| This is a graded discussion: O points possible                                                                                           | due 25 Oct 2020 |
| Week One Article Review and Discussion                                                                                                   | 18 18           |
| Weekly Article Review and Discussion                                                                                                    |                 |
| Please answer the question provided and participate in the discussion.                                                                   |                 |
| This activity is part of your course requirements.                                                                                       |                 |
| Keep safe and have a great day.                                                                                                    |                 |
| Read the article and answer the following questions.<br>Non-compliance with lifting and transfer policy and failure to report incident ø |                 |
| Question One: Describe the unethical behaviours, violations or breaches that the caregiver performed?                                    |                 |
| Question Two: How would you prevent these behaviours from happening in the future?                                                       |                 |
| Search entries or author Unread                                                                                                    |                 |
| ← Write a reply                                                                                                    |                 |

#### Similarly, you must play the video to answer the question(s).

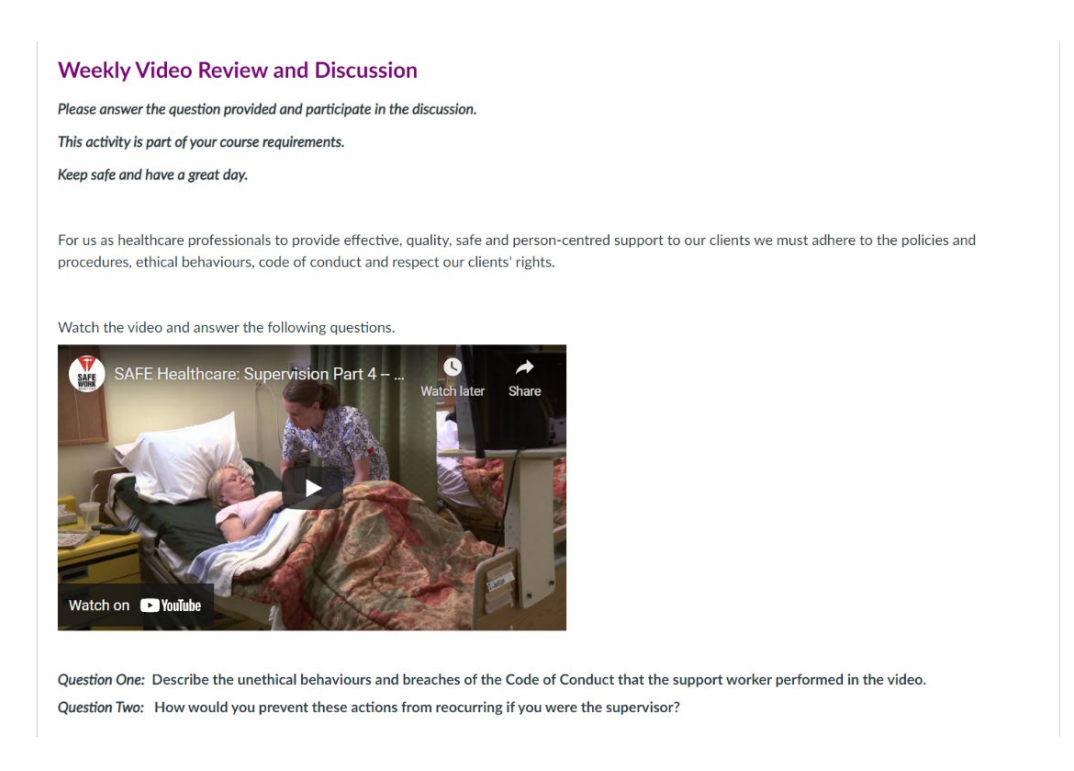

Once you have read the article and listened to the video, follow the same process for writing or attaching your reply as the forum discussion.

## Webinar

The webinars are conducted on a set day and time. Your lecturer will provide you with this information.

During the webinar, you have the option of interacting with the lecturer and other students and leaving comments.

The webinar is recorded, which will be available online.

<u>Point to note</u>: if you attend the live webinar session, you do not need to answer the question. However, you have to `Write a reply ...' with ATTENDED WEBINAR SESSION.

|        |                                                                                   | ÷                                                                                            |
|--------|-----------------------------------------------------------------------------------|----------------------------------------------------------------------------------------------|
| ements |                                                                                   | <b>1</b> 74 14                                                                               |
|        | Webinar Week 1                                                                    | 27 23                                                                                        |
|        | All sections                                                                      |                                                                                              |
|        | Good day everyone.                                                                |                                                                                              |
|        | Thank you to those who attended the webinar today. If "Attended Webinar Session". | you attended the webinar you do not have to answer the question below. But please REPLY with |
|        | For those who failed to attend, please answer the ques                            | stion:                                                                                       |
|        | Explain how you demonstrate ethical behaviour in the wor                          | kplace in terms of dealing with your clients/residents and other healthcare team members?    |
|        |                                                                                   |                                                                                              |
|        |                                                                                   | Details Comments                                                                             |
|        |                                                                                   |                                                                                              |
|        |                                                                                   | No comments                                                                                  |
|        |                                                                                   | No comments Add a comment                                                                    |
|        |                                                                                   | No comments Add a comment                                                                    |
|        |                                                                                   | No comments Add a comment                                                                    |
|        |                                                                                   | No comments Add a comment There are no comments yet.                                         |

## Self-reflection / Journal Diary

The bi-weekly self-reflection/journal diary is to be submitted once a fortnight. For this assignment, you must download the diary booklet and write up your reflections - you can do this every week or once in two weeks.

| Home<br>Announcements<br>Modules | Bi-Weekly Self-Reflection Diary Sub-<br>mission Page (Week 8)                                                                                                    | Start Assignment         Point to note: You           Start Assignment         must upload your           completed         must upload your |
|----------------------------------|----------------------------------------------------------------------------------------------------|----------------------------------------------------------------------------------------------------|
|                                  | Due 25 Oct 2020 by 23:59 Points 0 Submitting a file uplo                                                                                                    | assignment as per                                                                                                    |
| פאנפוףו נטו נו                   | Hello dear learners,<br>Please submit/upload your Bi-Weekly Self-Reflection Diary here.<br>We advise you to look at your modules and try to write about an event<br>topics covered.<br>We expect you to submit the self-reflection diary once a fortnight (i.e.<br>4th week of the month). This means every 2 weeks you are required to<br>the write bookiet in you would prefet you canvas. | the date indicated<br>for your<br>course/module.                                                                                             |
| File upload                      | Studio                                                                                                    |                                                                                                    |
| Upload a fil                     | e, or choose a file you've already uploaded.                                                                                                    |                                                                                                    |
|                                  | and file                                                                                                    | בתכודר נסי מוכ אווטוב שטטאוכנ וו זטע איטמע דרוכוז אע כמוויעש.                                                                                |
|                                  |                                                                                                    | File upload Studio                                                                                                    |
| + Add                            | another file                                                                                                    | Upload a file, or choose a file you've already uploaded.                                                                                     |
| Comments                         | i //                                                                                                    | Choose File M2 Canvas.png                                                                                                    |
| Cancel                           | Submit assignment                                                                                                    | + Add another file                                                                                                    |
|                                  |                                                                                                    | Comments                                                                                                    |
|                                  |                                                                                                    | Cancel Submit assignment                                                                                                    |

Once you have submitted your assignment, you will receive notification that the upload was successful.

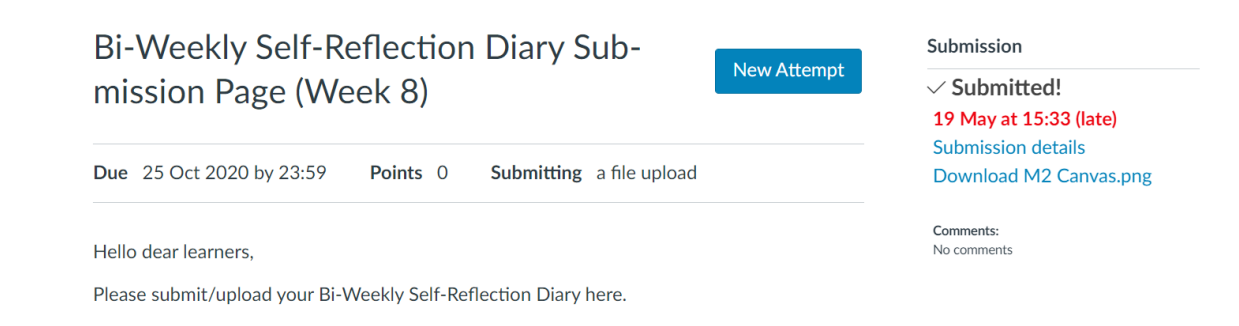

## Workplace Hours Log

Your workplace hours log is to be submitted once every 4 weeks (or once a month). Download the logbook and upload it once completed.

| ue         25 Oct 2020 by 23:59         Points         O         Submitting         a file upload |                                                                                  |
|---------------------------------------------------------------------------------------------------|----------------------------------------------------------------------------------|
| lease submit/upload your Weekly Hours Log here from Week 5 to Week 8. Thank you                   | Workplace Hours Log Submission Page (Week 8                                      |
| Previous                                                                                          | Due 25 Oct 2020 by 23:59 Points 0 Submitting a file upload                       |
|                                                                                                   | Please submit/upload your Weekly Hours Log here from Week 5 to Week 8. Thank you |
|                                                                                                   | File upload Studio                                                               |
|                                                                                                   | Upload a file, or choose a file you've already uploaded.                         |
|                                                                                                   |                                                                                  |
|                                                                                                   | + Add another file                                                               |
|                                                                                                   |                                                                                  |
|                                                                                                   | Click here to find a file you've already uploaded                                |

## Assessments

At the end of each course/module, you must complete and submit an **assessment** based on the learnings of the course/module. There could be a number of parts within an assessment, please follow the instructions of your lecturer regarding completion.

In most instances, you will have to download an assessment which will give you instructions on what to do. Please follow those instructions and if you have any questions, please contact your lecturer.

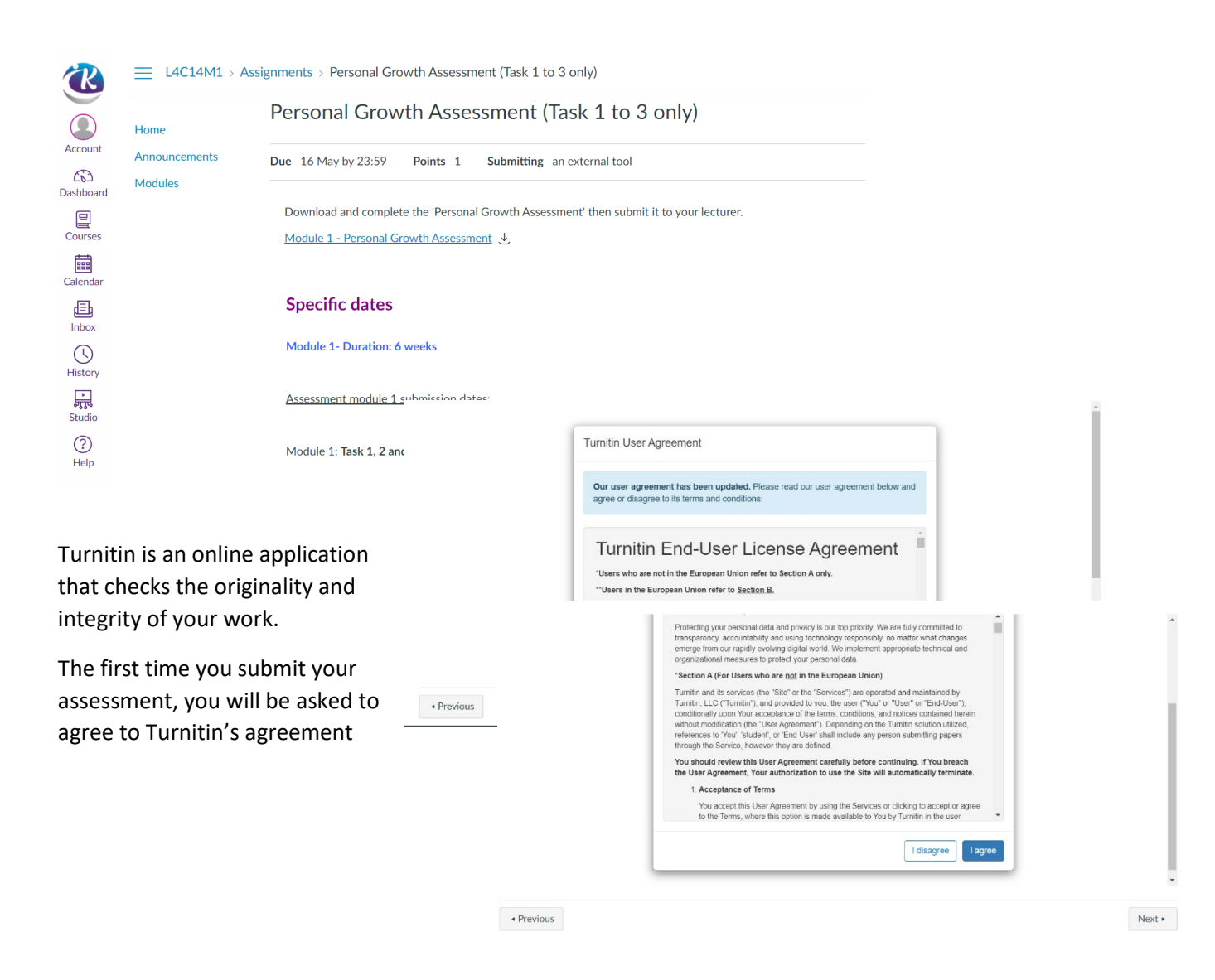

You will then need to upload your assessment. If there is more than one assessment, please ensure you load it to the correct place.

| > Contributions to the Work | place Assessment (Task 3 and Task 5 Submission Only) |  |
|-----------------------------|------------------------------------------------------|--|
|                             | Upload Submission                                    |  |
|                             |                                                      |  |
|                             |                                                      |  |
|                             |                                                      |  |

#### Choose your file from your computer

| Submit File       |                |             |                 |                   | × | Please write your full name                                            |
|-------------------|----------------|-------------|-----------------|-------------------|---|------------------------------------------------------------------------|
| e                 | Upload<br>O    | Review      | Complete<br>——O |                   |   | and module/part number in<br>the place indicated<br>(Submission Title) |
| Submission Title  | Untitled       |             |                 |                   |   | Example:                                                               |
| Submission File ? | Choose File No | file chosen |                 |                   |   | Level 3: John Doe M1                                                   |
|                   |                |             |                 |                   |   | Level 4: Jane Smith M4                                                 |
|                   |                |             |                 | Upload and Review |   | Level 5: Richard Song M5P2<br>(module 5, part 2)                       |

|                                             | Submit File                                                                           |        |        |                                 | × |
|---------------------------------------------|---------------------------------------------------------------------------------------|--------|--------|---------------------------------|---|
| Review it and then `Submit<br>to Turnitin'. |                                                                                       | Upload | Review | Complete<br>O                   |   |
|                                             | <b>Title</b><br>Screenshot 2021-0<br>5-21 093516.png<br><b>File Size</b><br>42.75 KiB |        |        | Page 1 of 1 < >                 | * |
|                                             | Preview Submission                                                                    |        | Cance  | el Submission Submit to Turniti | n |

## Survey

At the end of each module, you will be asked to complete a survey.

| E L4C10M2 > F | Pages > Survey                                                                                                    |
|---------------|----------------------------------------------------------------------------------------------------|
| Home          |                                                                                                    |
| Announcements |                                                                                                    |
| Modules       | Survey                                                                                                    |
|               | Dear learners,                                                                                                    |
|               | You should have been e-mailed about the end of module surveys for this module (Module 2).                                            |
|               | Below are the links to access both:                                                                                                  |
|               | Online L4 Cohort 10 Module 2 = https://www.surveymonkey.com/r/V7JT7GJ # (Links to an external site.) # #                             |
|               | Online L4 Cohort 10 Module 2 - Lecturer = https://www.surveymonkey.com/r/V9CFSM7 (Links to an external site.) a                      |
|               | A reminder that if you include your name and e-mail at the end of each survey, you will go into the draw to win a \$20 gift voucher. |
|               | Previous                                                                                                    |

## Frequently Asked Questions

| Questions                                                                   | Actions/Implementation/Solutions                                                                                                    |
|-----------------------------------------------------------------------------|----------------------------------------------------------------------------------------------------|
|                                                                             |                                                                                                    |
| I can't find my login details                                               | Check junk mail. If you cannot find here, then contact your lecturer                                                                    |
| I can't log in to Canvas                                                    | Ensure you are using the correct email address.<br>Reset your password.                                                                 |
| I can't see the content for the current week                                | Make sure that you have completed all content from the previous week, otherwise you WILL NOT be able to move forward.                   |
|                                                                             | Ensure to read/open all pages, this will permit you to access the succeeding weekly tasks.                                              |
| Can I complete the content<br>in a shorter time frame                       | Content is released week by week; you cannot access the content sooner.                                                                 |
| I am trying to view and<br>complete content from my<br>smartphone           | You will need to access the weekly tasks from a desktop or laptop<br>as you are unable to view all the content from your smartphone.    |
| I cannot see my tasks when I<br>open Canvas                                 | Go to the dashboard and open the course/module that you are<br>working on. You will be able to view and complete tasks from<br>here.    |
| I would like to know if the<br>document uploaded went<br>through the canvas | You will receive notification/acknowledgement that the document has been submitted i.e., assessment has successfully uploaded/submitted |
| Who will be the first contact<br>if I experience any issues<br>with canvas  | Lecturer will be the first contact; we will assess the possible issue<br>and discuss to support you                                     |
| I cannot proceed to the next week                                           |                                                                                                    |